## **Completing Master Promissory Note for Parent PLUS Loan**

- Go to https://studentaid.gov/
- Click on Log in

| You Ar<br>Smart                                           | re America's<br>est Investment                                                                                           |               |                          |  |
|-----------------------------------------------------------|----------------------------------------------------------------------------------------------------|---------------|--------------------------|--|
| The U.S. Departm<br>Aid (FSA) provid<br>help pay for coll | nent of Education's office of Federal Stu<br>es more than \$120 billion in financial a<br>ge or career school each year. | dent<br>iā to | Log In<br>Create Account |  |
|                                                           |                                                                                                    |               |                          |  |

- Enter the parent's FSA ID and password
- Click on Log in

|          | mail, or Mobile Phone |
|----------|-----------------------|
|          |                       |
|          | Forgot My Username    |
| Password |                       |
|          | Show Password         |
|          |                       |

- Select Complete Aid Process
- Select Complete a Master Promissory Note

| Account Dashboard                  | × +                     |                                        |                                                             |                                        |                                                        |                               |
|------------------------------------|-------------------------|----------------------------------------|-------------------------------------------------------------|----------------------------------------|--------------------------------------------------------|-------------------------------|
| $\leftrightarrow \rightarrow C$ is | tudentaid.gov/dashboard | i/                                     |                                                             |                                        |                                                        |                               |
| Point Park University              | FAA Access to CPS       | 🚱 COD Online 🛛 🔜                       | User   Sign-In 🔇 National                                   | Students L 🔇 Kron                      | os 🔀 MyFitnessPal                                      | M GMAIL 🧮 Inkpad Notepad      |
|                                    | An official we          | bsite of the United States government. |                                                             |                                        |                                                        | Help Center English   Español |
|                                    | FederalS                | unu un                                 | DERSTAND AID ~ APPLY FOR AID ~                              | COMPLETE AID PROCESS ~                 | NANAGE LOANS ~                                         | 😲 😤 margaret 🗸 🔍              |
|                                    |                         | How Aid Is Calculated                  | Complete Annual Student Loan Ac                             | knowledgement Complet                  | e Entrance Counseling                                  |                               |
|                                    |                         | Comparing School Aid Offers            | omparing School Aid Offers Complete a Master Promissory Not |                                        | Complete TEACH Grant Counseling and Agreement to Serve |                               |
|                                    |                         | Accepting Financial Aid                | MPICIO: Undargraduates                                      |                                        |                                                        |                               |
|                                    | Receiving Financial Aid |                                        | MPN for Graduate/Professional Studen                        | MPN for Graduate/Professional Students |                                                        |                               |
|                                    |                         |                                        | MPN for Parents                                             |                                        |                                                        |                               |

 Click on the START beside the MPN that says, "I'm a Parent of an Undergraduate Student

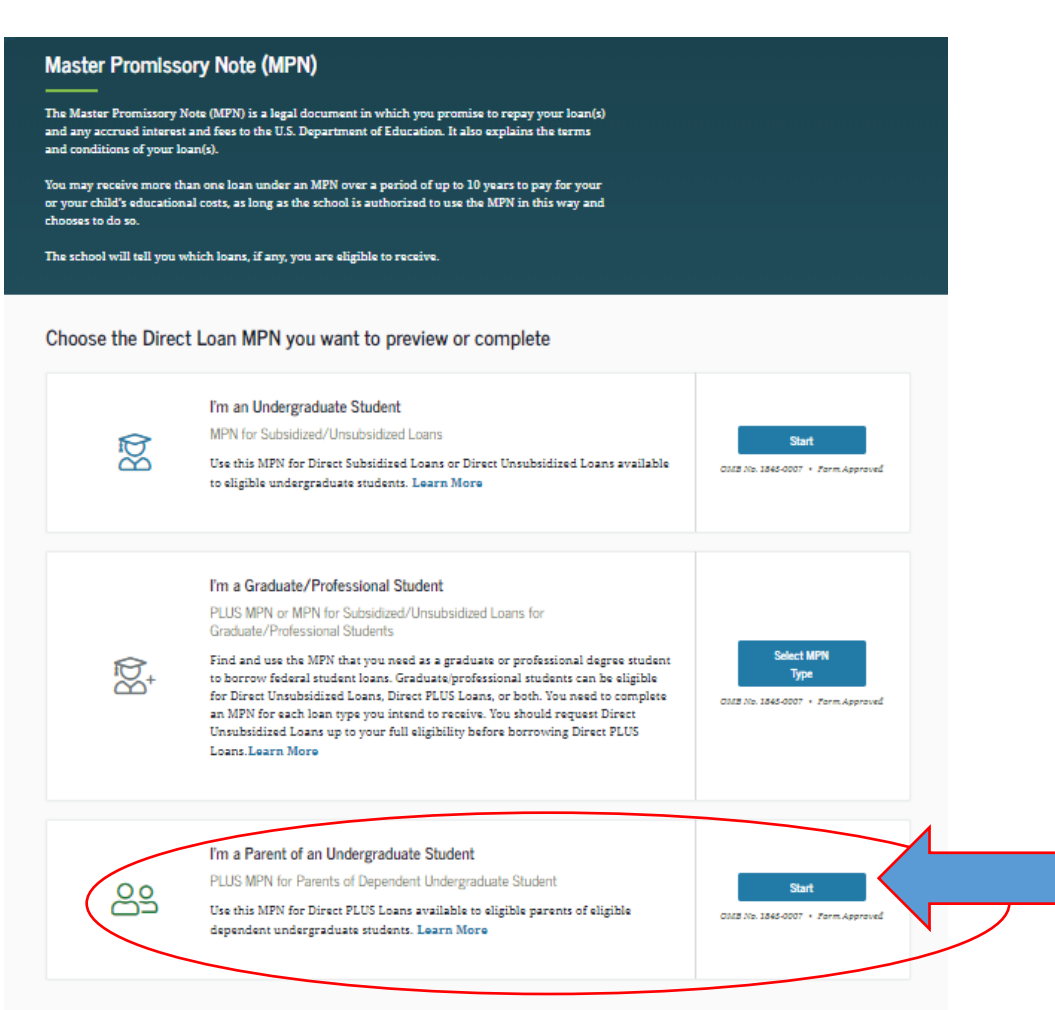

• Follow the prompts on the screen